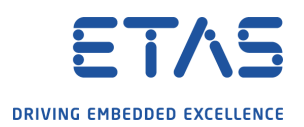

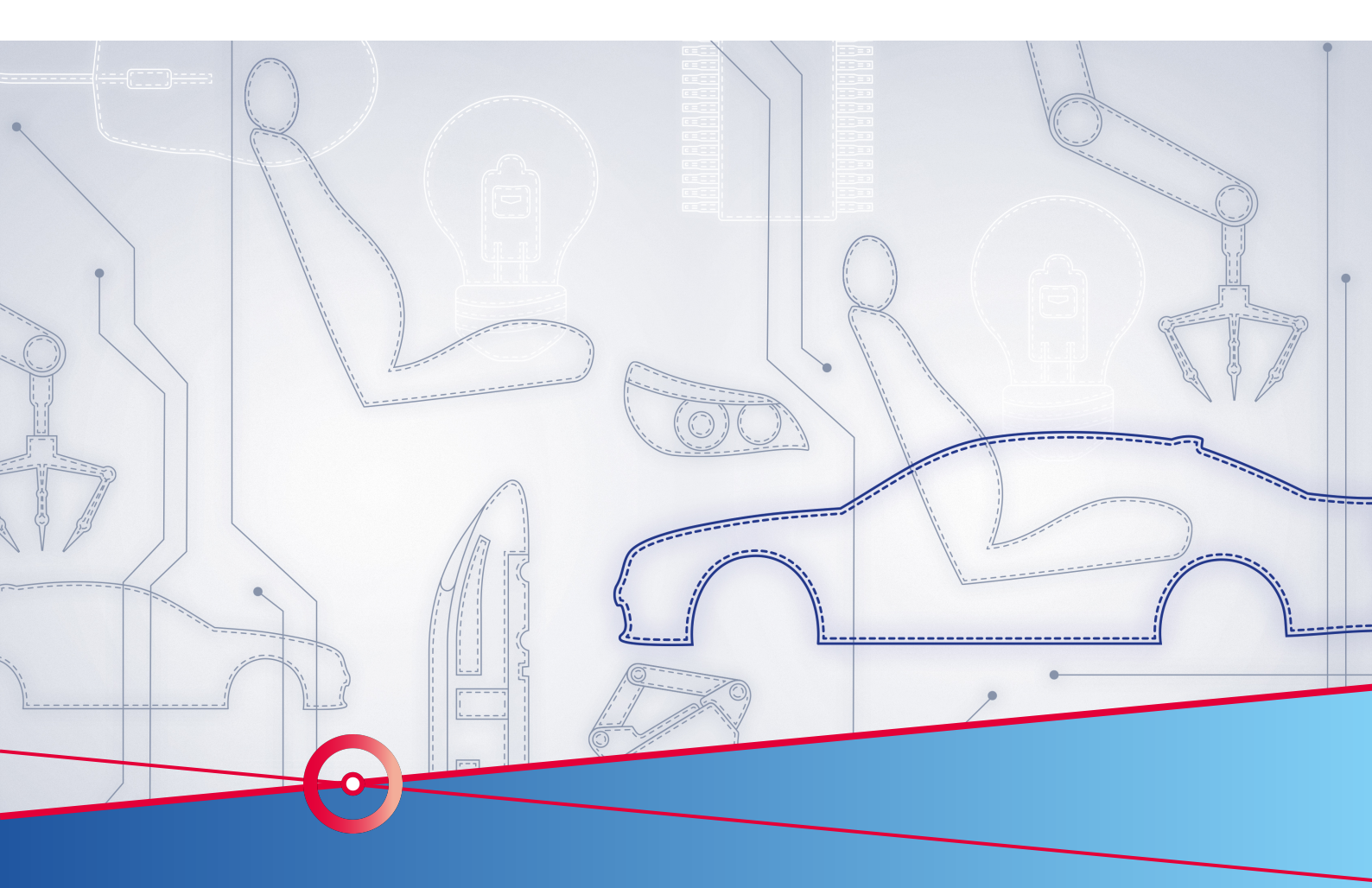

# RTA Application Note PDU Group Handling with BswM

RTA-CAR

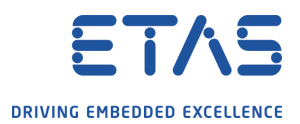

## Copyright

The data in this document may not be altered or amended without special notification from ETAS GmbH. ETAS GmbH undertakes no further obligation in relation to this document. The software described in it can only be used if the customer is in possession of a general license agreement or single license. Using and copying is only allowed in concurrence with the specifications stipulated in the contract. Under no circumstances may any part of this document be copied, reproduced, transmitted, stored in a retrieval system or translated into another language without the express written permission of ETAS GmbH.

©Copyright 2019 ETAS GmbH, Stuttgart.

The names and designations used in this document are trademarks or brands belonging to the respective owners.

Document: AN-000/EN-05-2019

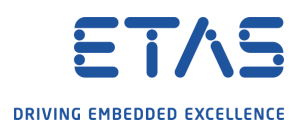

## Contents

| 1 | Introduct | ion                                              | 4  |
|---|-----------|--------------------------------------------------|----|
|   | 1.1       | Scope                                            | 4  |
|   | 1.2       | Assumptions                                      | 4  |
|   | 1.2.1     | Software                                         | 4  |
|   | 1.2.2     | Prerequisites                                    | 4  |
| 2 | Strategy  | details                                          | 5  |
| 3 | Strategy  | Implementation                                   | 6  |
|   | 3.1       | Application software configuration               | 6  |
|   | 3.1.1     | Creation of the Mode Declaration                 | 6  |
|   | 3.1.2     | Creation of the Interface                        | 6  |
|   | 3.1.3     | Creation of the Data Mapping                     | 7  |
|   | 3.2       | Com Module configuration                         | 8  |
|   | 3.3       | BswM as Mode Manager                             | 8  |
|   | 3.3.1     | Adding a new ModeRequestPort                     | 9  |
|   | 3.3.2     | Create new BswMModeConditions                    | 11 |
|   | 3.3.3     | Configuration of new Logical Expressions         | 12 |
|   | 3.3.4     | Creation of the new Action Rules                 | 13 |
|   | 3.3.5     | Add the Mapping set reference                    | 14 |
|   | 3.3.6     | Create new BswMActions                           | 15 |
|   | 3.3.7     | Creation of the new Action Lists                 | 17 |
|   | 3.3.8     | BSW Generation and BswM Service SW-C             | 18 |
|   | 3.4       | Application Software - Integration with the BswM | 18 |
|   | 3.4.1     | Modification to the SW-C                         | 18 |
|   | 3.4.2     | Connections on the Top Level Composition         | 21 |
|   | 3.4.3     | C Code for the Base_SWC                          | 24 |
| 4 | Conclusio | on                                               | 26 |
| 5 | Contact,  | Support and Problem Reporting                    | 27 |

PDU Group Handling with BswM

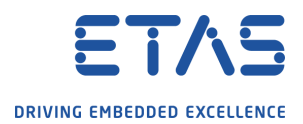

## 1 Introduction

#### 1.1 Scope

This application note describes how to configure RTA-BSW in order to switch on/off I-PDUs communication.

A possible use case for this strategy is a case where the user needs to handle different Variants, and each Variant is characterized by different I-PDUs (and therefore each Variant has a different dbc associated).

Generally speaking, the strategy explained in this AN can be applicable in all the cases where the ASW needs to detect a change in the system/ECU status and consequently restrict/extend the communication turning off/on some of the I-PDUs.

#### 1.2 Assumptions

#### 1.2.1 Software

You must have the following ETAS software installed:

- ISOLAR-AB 5.0.1
- RTA-BSW 3.2

This application note could be used as a reference for any generic AR based project.

#### 1.2.2 Prerequisites

An assumption of this Application Note is that the user is familiar with the BswM module and he is also familiar with Mode Management. The AN contains indications on how to configure BswM for Mode Management, but it is out of scope to provide theoretical details and concepts on Mode Management.

For theoretical concepts and a more detailed overview on BswM Mode Management please refer to the Technical Note: **"TN\_AR\_010 Communication Control (UDS service 0x28)** implementation with RTA-BSW 3.1".

PDU Group Handling with BswM

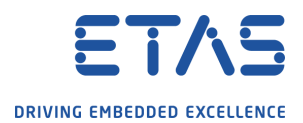

## 2 Strategy details

In this section it is detailed the strategy to follow in order to handle different variants, characterized by different dbc files, from the communication point of view.

The use case is the following:

- 1. The user has more ECU variants to handle
- 2. Each ECU variant is characterized by different dbc files
- 3. After the startup phase, the ASW shall be able to turn on just the I-PDUs that are associated to the current ECU Variant, and turn off all the other not relevant I-PDUs.

The strategy uses the PDU Group feature from Com Module and BswM Mode Management. The PDUs are grouped into PduGroups. Each PduGroup is associated to a specific variant.

This strategy has some advantages:

- It is possible to handle different variants using the Mode Management
- It easy and fast to configure, high reusability

The main requirements to implement this strategy are:

- 1. All PDUs and Signals shall be defined in the System
- 2. PDUs and Signals shall have a unique name (AUTOSAR requirement)

In the proposed strategy, the actors are:

- 1. ASW: A SWC must act as Mode Requester
  - Check the current variant
  - Request to the BswM to switch to the Mode foreseen for that particular variant
- 2. Com Module
  - Receives the request from the BswM to switch on/off one or more PDU groups
- 3. BswM as Mode Manager
  - The BswM handles the Mode Switch request
  - The BswM send the request to the Com to switch on/off the PDU groups (using the configured Action Lists)

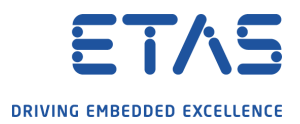

## 3 Strategy Implementation

In this chapter it is described how to implement the strategy previously described, for each of the actor identified before.

#### 3.1 Application software configuration

The ASW configuration is split in two parts. In this section we create all the ASW elements that are needed for the BswM configuration. In the second part of the ASW configuration, we will complete the workflow with the elements that will be generated after the configuration of the BSW.

#### 3.1.1 Creation of the Mode Declaration

The first step is to create the Mode Declaration and therefore create the two modes that we need. In our example, we suppose to have to variants to handle.

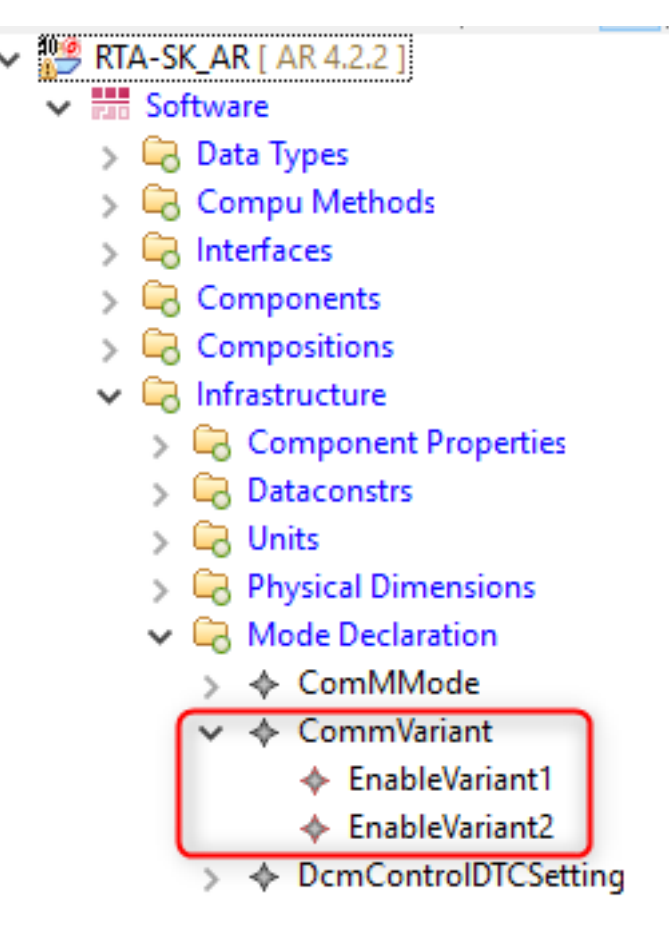

#### 3.1.2 Creation of the Interface

Now it is possible to create the interface needed by the ASW to communicate the mode switch request to the BSW.

In order to create this interface, double click on an existing interface to open the editor. Switch to the tab "Mode Switch Interface" and an MS interface and a Mode Declaration Group Prototype as shown in the screenshot:

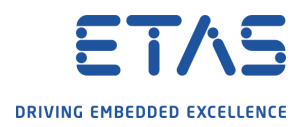

| terface                                                     |                                                     |                          |     |                        |               |  |
|-------------------------------------------------------------|-----------------------------------------------------|--------------------------|-----|------------------------|---------------|--|
| This page helps to configure AUTOSAR Port Interfaces        |                                                     |                          |     |                        |               |  |
| Interfaces                                                  |                                                     |                          |     |                        |               |  |
| Sender Receiver Interface Client Server Interface Parameter | r Interface Mode Switch Interface NvData Ir         | nterface Trigger Interfa | ice |                        |               |  |
| 💠 Add MS Interface 🗣 Add ModeDeclarationGroup P             | rototype 🔀 Delete                                   |                          |     |                        |               |  |
| Filter: RE Search:                                          | Filter: RE   Search: RE   🙀 🗆 RE   🏠 😣 🖽 🖻 Rows: 10 |                          |     |                        |               |  |
| ARPackage                                                   | MS ShortName                                        | MS Is Service            |     | MDGP ShortName         | MDGP Type Ref |  |
| ✓                                                           | ♦ MSI_SelectVariant                                 | false                    |     |                        |               |  |
|                                                             |                                                     |                          | *   | MDGP_MSI_SelectVariant | CommVariant   |  |
| > 🖶 /MSI_ShutDown                                           | MSI_ShutDown                                        | true                     |     |                        |               |  |
| > # /AUTOSAR_WdgM                                           | WdgM_IndividualMode                                 | true                     |     |                        |               |  |
| > # /AUTOSAR_WdgM                                           | WdgM_GlobalMode                                     | true                     |     |                        |               |  |

#### 3.1.3 Creation of the Data Mapping

Another step needed before to configure the BSW is to create the Data Mapping that will be referenced in the BswM module later on.

To create the Data Mapping, using the AR explore open the sub-folder "Data Type Mapping Sets" and add a new element into it, as shown below:

| 🗸 💯 RTA-SK_AR [ AR 4.2.2 ]          |  |
|-------------------------------------|--|
| ✓ In Software                       |  |
| 🗸 🕞 Data Types                      |  |
| > 🕞 Application Data Types          |  |
| > 🕞 Implementation Data Types       |  |
| > 🕞 Base Types                      |  |
| 🗸 🕞 Data Type Mapping Sets          |  |
| >  ComMModeMapping                  |  |
| > 💠 DataTypeMappingSet              |  |
| DataTypeMappingSet_E2E              |  |
| >                                   |  |
| > A DTS_DcmDiagnosticSessionControl |  |
| >   DTS_DcmEcuReset                 |  |
| > 💠 DTS_Mdg2                        |  |
| >                                   |  |
| ✓ ◆ MG_SelectVariant_Mapping        |  |
| ModeRequestTypeMap                  |  |
| >                                   |  |
| > 💠 WdgM_ModeRequestTypeMap         |  |
| > 💠 WdgM_Type_Map                   |  |
| -                                   |  |

Double click on the created element to open the editor. Switch to the "Mode Request Type Map" and then create a new map. Assign uint8 as "implementation Data Type", for example.

Now you have everything is needed in the ASW to proceed with the BSW configuration. Please follow the next sections for details in the configuration.

PDU Group Handling with BswM

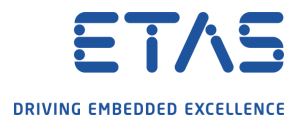

| DataTypes                                                                    |                                     |                          |
|------------------------------------------------------------------------------|-------------------------------------|--------------------------|
| Application Data Types Implementation Data Types                             | Base Types Mapping Sets             |                          |
| 💠 Add 🗙 Delete 🛛 🌱 🗸                                                         | Data Type Map Mode Request Type Map |                          |
| Default Package Base_SWC/                                                    |                                     |                          |
| type filter text                                                             | 🕂 Add 🗙 Delete                      |                          |
| DataTypeMappingSet     WdgM_ModeRequestTypeMap                               | Showing: 1/1 🛛 🗃 C 📎 🧭 🛛 Filter : 🗌 |                          |
| DataTypeMappingSet     MG SelectVariant Mapping                              | Mode Groups                         | Implementation Data Type |
| DataTypeMappingSet                                                           |                                     | Y                        |
| <ul> <li>DTS_DcmDiagnosticSessionControl</li> <li>DTS_DcmEcuReset</li> </ul> | 1 🔶 CommVariant                     | uint8                    |

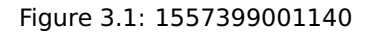

#### 3.2 Com Module configuration

In the Com module the PDU Groups shall be created and the relative PDUs shall be added.

The first step is to create the ComlPduGroups, in our example we create two additional groups for the two variants.

| × | Com "Com"                            |
|---|--------------------------------------|
|   | 🗸 💼 ComConfig "ComConfig_0"          |
|   | > 💼 ComGwMapping                     |
|   | 🗸 💼 ComlPduGroups [4]                |
|   | ComlPduGroup "ComlPduGroup_Rx"       |
|   | ComlPduGroup "ComlPduGroup_Tx"       |
|   | ComlPduGroup "ComlPduGroup_Variant1" |
|   | ComIPduGroup "ComIPduGroup_Variant2" |

Now, it is possible to reference the IPDUs to a particular group. Open an existing PDU and change the reference as shown in the picture below:

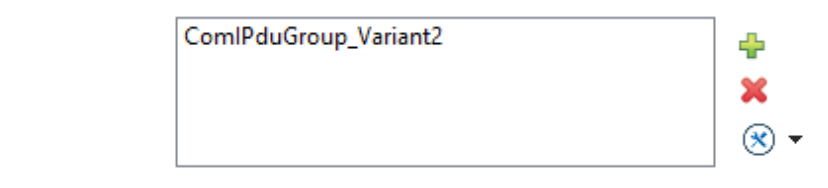

In the screenshot, you can see that the IPDU has been assigned to the group created for Variant2.

The user shall repeat the configuration assigning all the IPdu to the correct group.

#### 3.3 BswM as Mode Manager

ComlPduGroupRef

As previously described, the BswM shall act as a Mode Manager. The BswM is the only BSW module that is, according to AUTOSAR specifications, able to call the Com API *Com IpduGroupControl* and enable/disable the transmission of one or more PDU groups.

In order to do so, you need to follow the configuration described in this section.

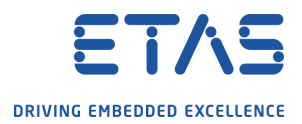

#### 3.3.1 Adding a new ModeRequestPort

The Mode Request Port must be added to the BswM configuration. This port is needed by the BswM in order to receive the mode switch request from the ASW. Please add the new BswMModeRequestPort as shown in the picture below.

| ✓ ■ BswM "BswM"                     |                            |  |  |
|-------------------------------------|----------------------------|--|--|
| 🗸 💼 BswMConfig "BswMConfig"         |                            |  |  |
| 🗸 📋 BswMArbitration "BswMArbitratio | on"                        |  |  |
| > b BswMLogicalExpressions [9]      |                            |  |  |
| > BswMModeConditions [13]           |                            |  |  |
| ✓ iiii BswMModeRequestPorts [7]     | Shaw la                    |  |  |
| > BswMModeRequestPort               | Show In                    |  |  |
| > 💼 BswMModeRequestPort             | Create BswMModeRequestPort |  |  |
|                                     | *0                         |  |  |

Call the created MRP "BswM\_MRP\_SwcSelectVariant" and configure it as shown below:

| Attributes             |                           |       |
|------------------------|---------------------------|-------|
| ShortName*             | BswM_MRP_SwcSelectVariant |       |
| BswMRequestProcessing* | BSWM_DEFERRED             | × 🛞 • |

Under the container "BswM\_MRP\_SwcSelectVariant", create the child

"BswMModeRequestSource" and then the "BswMSwcModeNotification". Then configure this last one as shown in the pictures, assigning the reference to the Mode Request Group (in our case, called "MDGP\_MSI\_SelectVariant"):

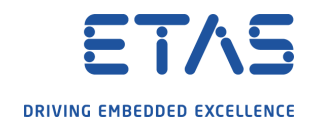

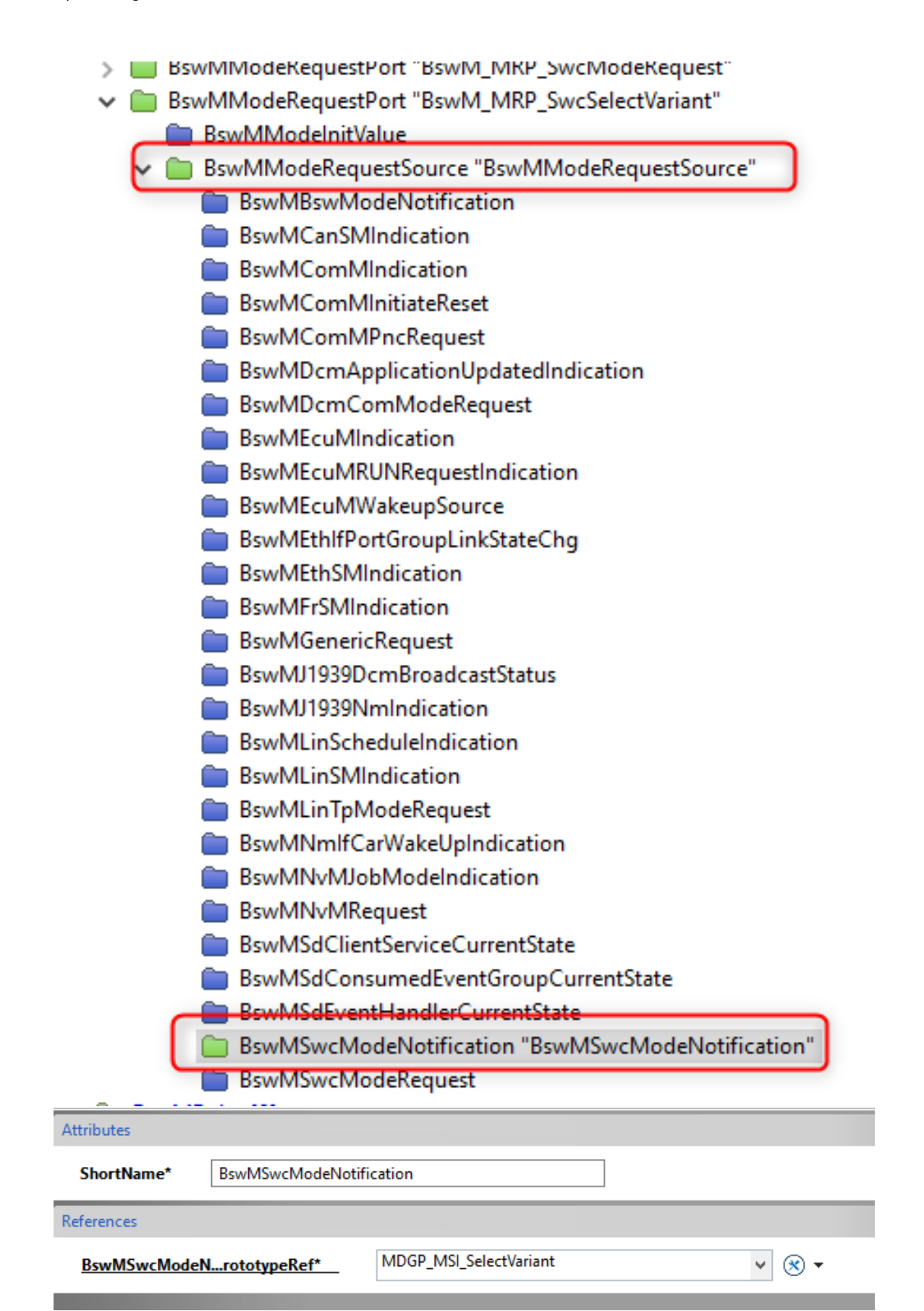

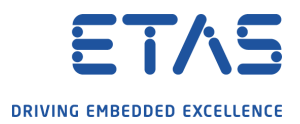

#### 3.3.2 Create new BswMModeConditions

The second step is to configure new BswMModeConditions. Supposing to have two variants to handle, and consequently have to PDU Groups to switch on/off, you can create two new Mode Conditions.

#### 🗸 🔲 BswM "BswM"

- BswMConfig "BswMConfig"
  - BswMArbitration "BswMArbitration"
    - > BswMLogicalExpressions [9]
    - BswMModeConditions [13]
      - > BswMModeCondition "BswM\_MC\_BswM\_StartupOne"
      - > BswMModeCondition "BswM\_MC\_BswM\_StartupTwo"
      - > BswMModeCondition "BswM\_MC\_BswM\_Run"
      - > BswMModeCondition "BswM\_MC\_BswM\_AppRun"
      - > BswMModeCondition "BswM\_MC\_BswM\_PostRun"
      - > BswMModeCondition "BswM\_MC\_BswM\_PrepShutdown"
      - > BswMModeCondition "BswM\_MC\_TestTask\_StopDemand"
      - > BswMModeCondition "BswM\_MC\_ComMNoCom"
      - > BswMModeCondition "BswM\_MC\_BswModules\_ReadAllComplete"
      - > BswMModeCondition "BswM\_MC\_BswModules\_WriteAllComplete"
      - > BswMModeCondition "BswM\_MC\_SwcModeRequest"
      - > BswMModeCondition "BswM\_MC\_SwitchPduGroup\_Variant2"
      - > BswMModeCondition "BswM\_MC\_SwitchPduGroup\_Variant1"

Configure the now the sub-container BswMModeDeclaration for each of Mode Condition:

- BswMModeCondition "BswM\_MC\_SwcModeRequest"
- BswMModeCondition "BswM\_MC\_SwitchPduGroup\_Variant2"
  - BswMConditionValue "BswMConditionValue"
    - 💼 BswMBswMode
    - BswMModeDeclaration "BswMModeDeclaration"
- BswMModeCondition "BswM\_MC\_SwitchPduGroup\_Variant1"
  - BswMConditionValue "BswMConditionValue"
    - 💼 BswMBswMode
    - BswMModeDeclaration "BswMModeDeclaration"
- BswMModeRequestPorts [7]

The BswMModeDeclaration shall contain the reference to the Mode value against which will be done the comparison. In one case will be "EnableVariant1", while in the second case will be "EnableVariant2".

PDU Group Handling with BswM

| Attributes     |            |                 |  |         |  |
|----------------|------------|-----------------|--|---------|--|
| ShortName*     | BswMI      | ModeDeclaration |  |         |  |
| References     | References |                 |  |         |  |
| BswMModlueRef* |            | EnableVariant1  |  | ✓ (※) ▼ |  |

#### 3.3.3 Configuration of new Logical Expressions

Now it is possible to add new Logical Expression. Again, two Logical Expression are needed, one for each variant we want to handle.

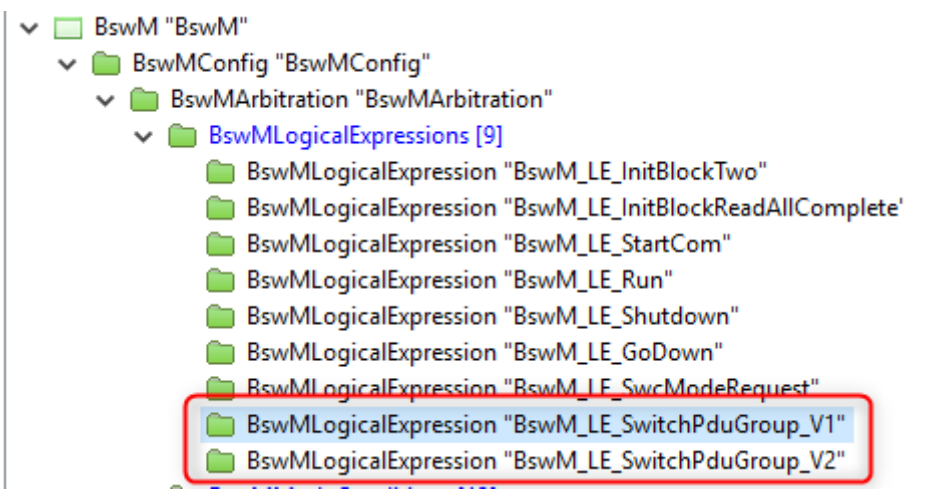

The Logical expression may contain a "dummy" check, therefore the BswMLogicalOperator is not mandatory to be configured. Instead, you shall add the reference to the BswM MC you created before. For example, for the Logical Expression related to the Variant1, the configuration will be the following:

| □ ▶ • • ▶ • • ▶ • BswMLogicalExpression "BswM LE SwitchPduGroup V1" |                                 |    |  |  |
|---------------------------------------------------------------------|---------------------------------|----|--|--|
| Attributes                                                          |                                 | \$ |  |  |
| ShortName*<br>BswMLogicalOperato                                    | BswM_LE_SwitchPduGroup_V1       | •  |  |  |
| References                                                          |                                 | *  |  |  |
| <u>BswMArgumentRef</u>                                              | BswM_MC_SwitchPduGroup_Variant1 |    |  |  |

The Logical Expression for Variant2 will be similarly configured with the reference to the MC of the second Variant.

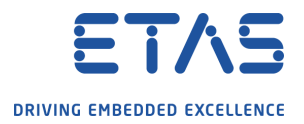

#### 3.3.4 Creation of the new Action Rules

Now it is possible to configure the Action Rules associated to the request to switch between the two variants.

You can add two AR, one for each variant to be handled, as shown in the picture below.

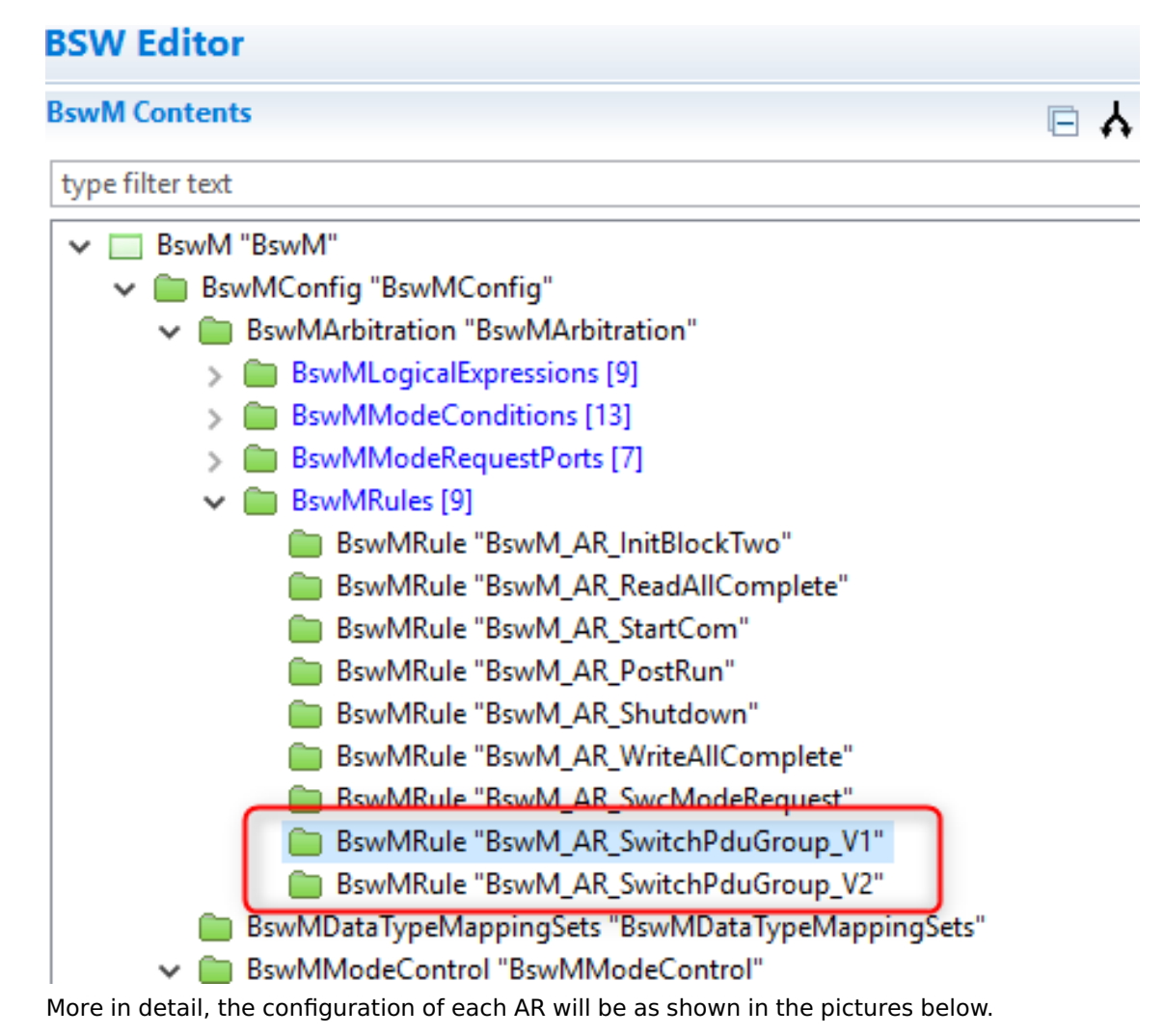

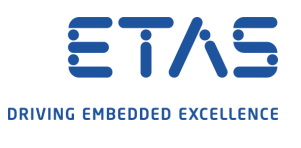

PDU Group Handling with BswM

| BswMRules                                                                                                    | [9] 🕨 🧰 BswMRule "BswM AR SwitchPduGroup V1"                                                             | ← - ⇒ - A                                                                                                    |
|----------------------------------------------------------------------------------------------------|----------------------------------------------------------------------------------------------------|----------------------------------------------------------------------------------------------------|
| Attributes                                                                                                    |                                                                                                    | *                                                                                                    |
| ShortName*                                                                                                    | BswM_AR_SwitchPduGroup_V1                                                                                |                                                                                                    |
| BswMNestedExecutionOnly                                                                                                    | false                                                                                                    | ✓ (※) ▼                                                                                                    |
| BswMRuleInitState*                                                                                                    | BSWM_FALSE                                                                                               | ▼                                                                                                    |
| References                                                                                                    |                                                                                                    | *                                                                                                    |
| BswMRuleExpressionRef*                                                                                                    | BswM_LE_SwitchPduGroup_V1                                                                                | ✓ (※) ▼                                                                                                    |
|                                                                                                    |                                                                                                    | × 🛞 •                                                                                                    |
| <u>BswMRuleFalseActionList</u>                                                                                                    |                                                                                                    |                                                                                                    |
| BswMRuleFalseActionList BswMRuleTrueActionList                                                                                                    | BswM_AL_SwitchPduGroup_Variant1                                                                          | <ul> <li>▼ ⊗ ▼</li> <li></li> <li></li>     &lt;</ul>                                                                                                    |
| BswMRuleFalseActionList<br>BswMRuleTrueActionList                                                                                                    | BswM_AL_SwitchPduGroup_Variant1                                                                          | <ul> <li>✓ ※ ▼</li> <li>← ↓ ⇒ ▼ ▲     </li> </ul>                                                                                                    |
| BswMRuleFalseActionList<br>BswMRuleTrueActionList<br>BswMRuleTrueActionList<br>BswMRules [<br>ttributes<br>ShortName*                                                                                      | BswM_AL_SwitchPduGroup_Variant1                                                                          | ▼ ⊗ ▼ <> ▼ ⇔ ▼ ▲                                                                                                    |
| BswMRuleFalseActionList<br>BswMRuleTrueActionList<br>BswMRuleTrueActionList<br>BswMRules (<br>BswMRules<br>ShortName*<br>BswMNestedExecutionOnly                                                           | BswM_AL_SwitchPduGroup_Variant1 91  BswMRule "BswM AR SwitchPduGroup V2" BswM_AR_SwitchPduGroup_V2 false | <ul> <li>× ⊗ ▼</li> <li> → → × A</li> <li> → → × A</li> <li> → → × A</li> </ul>                                                                                                    |
| BswMRuleFalseActionList<br>BswMRuleTrueActionList<br>BswMRuleTrueActionList<br>BswMRules [<br>BswMRules [<br>BswMRuleInitState*                                                                            | BswM_AL_SwitchPduGroup_Variant1                                                                          | <ul> <li>▼ ⊗ ▼</li> <li>A</li> <li>A</li> &lt;</ul> |
| BswMRuleFalseActionList<br>BswMRuleTrueActionList<br>BswMRuleTrueActionList<br>BswMRuleTrueActionList<br>BswMRules [*<br>BswMRules [*<br>BswMRuleInitState*<br>Eferences                                   | BswM_AL_SwitchPduGroup_Variant1                                                                          | <ul> <li>▼ (※) ▼</li> <li>▲</li> <li>▲</li> <li>↓ (※) ▼</li> <li>↓ (※) ▼</li> <li>↓ (※) ▼</li> <li>↓ (※) ▼</li> </ul>                                                                                                    |
| BswMRuleFalseActionList<br>BswMRuleTrueActionList<br>BswMRuleTrueActionList<br>BswMRules f<br>BswMRules<br>BswMRuleInitState*<br>Eferences<br>BswMRuleExpressionRef*                                       | BswM_AL_SwitchPduGroup_Variant1                                                                          | <ul> <li>× ⊗ ▼</li> <li>A</li> <li>A</li> <li></li></ul>                                                                                                    |
| BswMRuleFalseActionList<br>BswMRuleTrueActionList<br>BswMRuleTrueActionList<br>BswMRules f<br>BswMRules f<br>BswMRuleInitState*<br>BswMRuleInitState*<br>BswMRuleExpressionRef*<br>BswMRuleFalseActionList | BswM_AL_SwitchPduGroup_Variant1                                                                          | <ul> <li>× ⊗ ▼</li> <li>→ → × A</li> <li>× ⊗ ▼</li> <li>× ⊗ ▼</li> <li>× ⊗ ▼</li> <li>× ⊗ ▼</li> <li>× ⊗ ▼</li> <li>× ⊗ ▼</li> <li>× ⊗ ▼</li> <li>× ⊗ ▼</li> <li>× ⊗ ▼</li> <li>× ⊗ ▼</li> <li>× ⊗ ▼</li> <li>× ⊗ ▼</li> <li>× ⊗ ▼</li> <li>× ⊗ ▼</li> <li>× ⊗ ▼</li> </ul>                                                                                                    |

#### 3.3.5 Add the Mapping set reference

The BswM needs the reference to the Data Mapping Set, previously created in the ASW.

PDU Group Handling with BswM

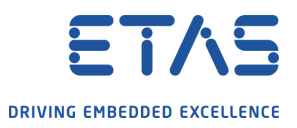

| 🔄 "Bswivi 🐼 🔷 "Commvariant 🛛 🗢 "Mode Request Type Map 📄 "Base_                                              |
|----------------------------------------------------------------------------------------------------|
| BSW Editor                                                                                                  |
| BswM Contents                                                                                               |
| type filter text                                                                                            |
| ✓ ■ BswM "BswM"                                                                                             |
| ✓                                                                                                    |
| BswMArbitration "BswMArbitration"                                                                           |
| > BswMLogicalExpressions [9]                                                                                |
| > BswMModeConditions [13]                                                                                   |
| > BswMModeRequestPorts [7]                                                                                  |
| BswMRules [9]                                                                                               |
| BswMDataTypeMappingSets "BswMDataTypeMappingSets"                                                           |
| BswMModeControl "BswMModeControl"                                                                           |
| > BswMActionLists [9]                                                                                       |
| > BswMActions [39]                                                                                          |
| BswMRteModeRequestPort                                                                                      |
| BswMSwitchPort                                                                                              |
| □ ▶ 💼 ▶ 💼 BswMDataTypeMappingSets "BswMDataTypeMappingSets"<br>                                             |
| Attributes                                                                                                  |
| ShortName* BswMDataTypeMappingSets                                                                          |
| References                                                                                                  |
| BswMDataTypeMappingSetRef ECUM_STATE_Mapping GSelectVariant_Mapping & + * * * * * * * * * * * * * * * * * * |

3.3.6 Create new BswMActions

You can now add new BswM Action Items (AI), which will be executed when the associated Action List (AL) is triggered (see next sections for the reference on the AL creation).

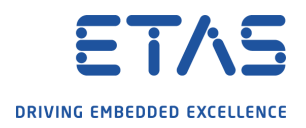

#### **BswM Contents**

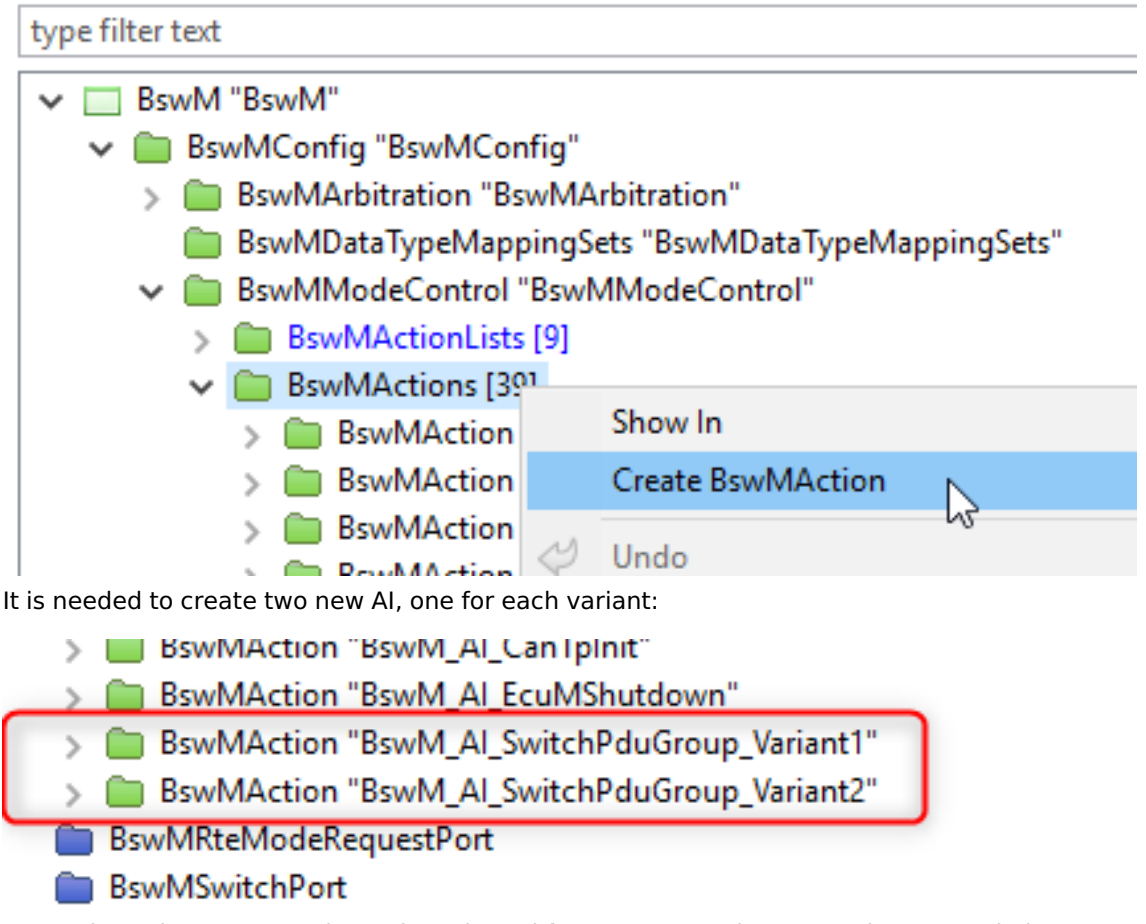

For each AI, the correct action to be selected for our purpose is "BswMPduGroupSwitch". For each variant, you can then configure which PDU groups shall be disabled and which ones shall be enabled, as shown in the picture below. The AI for the Variant 2 shall be configured similarly.

|                                | BswMPduGroupSwitch "BswMPduGroupSwitch ' | ← ▼ ⇒ ▼ A            |
|--------------------------------|------------------------------------------|----------------------|
| Attributes                     |                                          | *                    |
| ShortName*                     | BswMPduGroupSwitch_Variant1              |                      |
| BswMPduGroupSwitchReinit       | false                                    | ✓ ⊗ ▼                |
| References                     |                                          | *                    |
| <u>BswMDisabledPduGroupRef</u> | ComlPduGroup_Variant2                    | <b>↓</b><br>×<br>⊗ • |
| <u>BswMEnabledPduGroupRef</u>  | ComlPduGroup_Variant1                    | <b>+</b><br>×<br>⊗ • |

#### 3.3.7 Creation of the new Action Lists

The last step for the BswM configuration is to create the new Action Lists needed. Each of them shall contain the needed Action Items:

PDU Group Handling with BswM

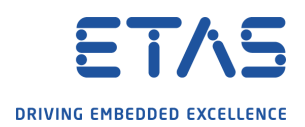

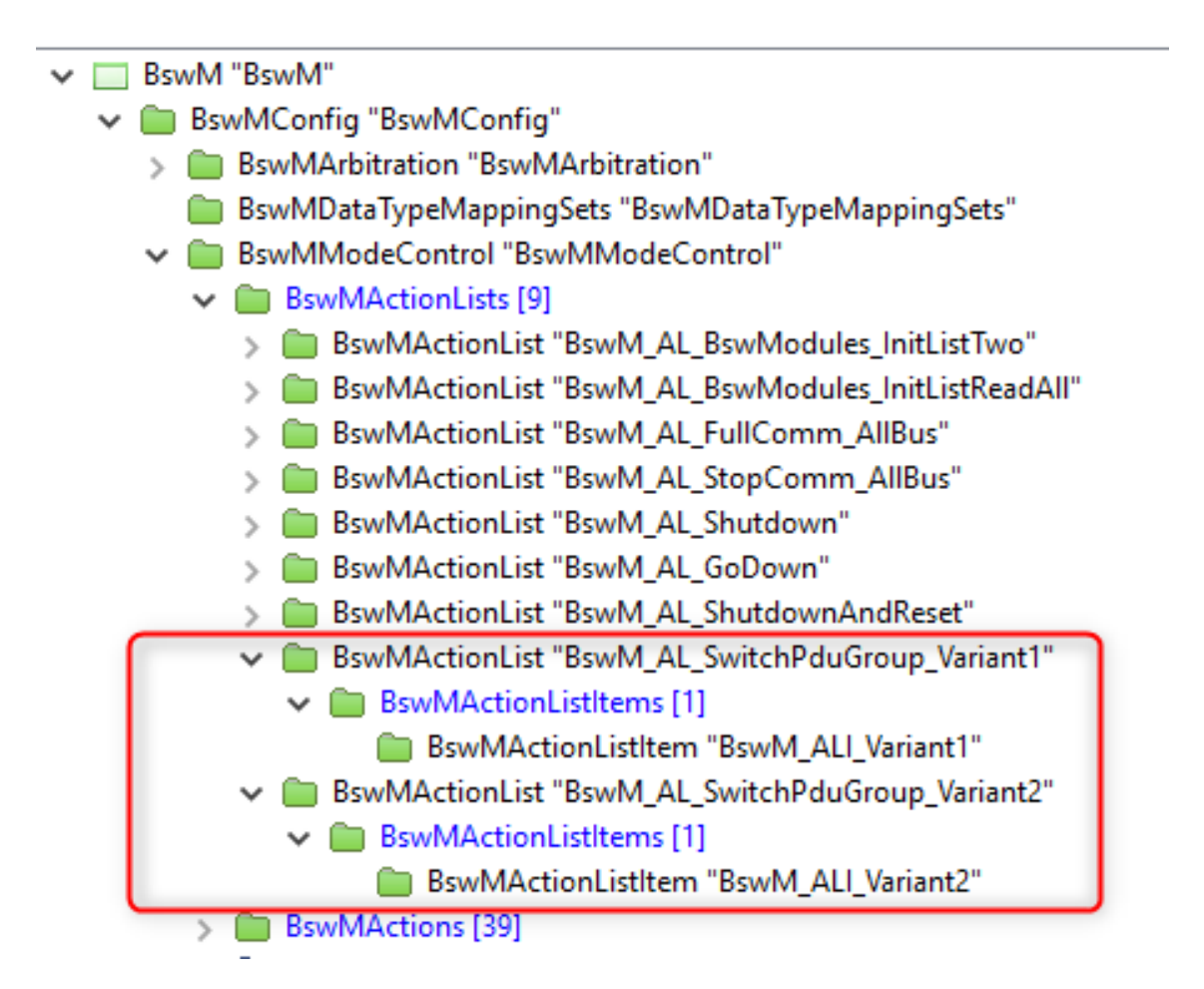

#### 3.3.8 BSW Generation and BswM Service SW-C

Now the BswM configuration is complete and it is possible to generate the BSW. After the generation, you can notice that also the BswM Service SW-C has been updated with new interfaces to handle the Mode Switch Request coming from another SW-C. The next sections contains details on how to integrate the ASW with the changes done in the BswM.

#### 3.4 Application Software - Integration with the BswM

Now it is needed to modify the ASW to communicate with the BswM and request for Mode Switch.

#### 3.4.1 Modification to the SW-C

In our example, we decided that Base\_SWC will be the SWC in charge to request the Mode Switch to the BswM. For this reason, we need to add to it the needed interface for mode management.

Add the ProvidePort selecting MSI\_SelectVariant as Port Interface.

PDU Group Handling with BswM

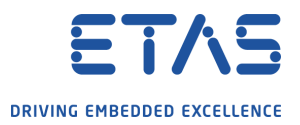

| Name               | Base_S | WC                                                                      | 4         | ▶ <u>VP</u> X          | VP IB IB_Base_SWC |                                 |
|--------------------|--------|-------------------------------------------------------------------------|-----------|------------------------|-------------------|---------------------------------|
| 🛃 Ma               | in T   | Functions 💉 Events 💟 IRV Others                                         |           |                        |                   |                                 |
| ]⇒ <u>P</u><br>Sho | Ports  | ◆[ <u>RPorts</u> ☆ <u>PRPorts</u> ※ <u>Delete</u> /4    C ※ Ø   Filter: |           |                        |                   | Configure Runnable              |
|                    | Туре   | Short Name                                                              | Interface | Port Interface         | Is Service        | Advance Options  VP Short Label |
|                    | Y      | A                                                                       | Y         | ×                      | 7 7               | Y                               |
| 1                  | C      | RPort_shutdownTarget                                                    | -Ð-       | EcuM_ShutdownTarget    |                   |                                 |
| 2                  | ◄      | RPort_TestRequested                                                     | -≫-       | ETAS_SenderReceiverInt |                   |                                 |
| 3                  |        | PP_BswMArbitration_BswM_MRP_SwcModeRequest                              | ¢         | MSI_ShutDown           |                   |                                 |
| 4                  | :•     | PP_BswM_SelectVariant                                                   | \$        | MSI_SelectVariant      |                   |                                 |

Add the DataMappingSet related to the SelectVariant:

| Properties AR Splitable Support AR Variation Point |                                                                  |        |  |  |  |  |  |  |
|----------------------------------------------------|------------------------------------------------------------------|--------|--|--|--|--|--|--|
| Is Multiply Instantiated                           |                                                                  |        |  |  |  |  |  |  |
| Variation Point Proxy                              |                                                                  | 🕂 🖉 🛠  |  |  |  |  |  |  |
| (                                                  | MG_SelectVariant_Mapping<br>WdgM_Type_Map<br>MG_Shutdown_Mapping | +<br>× |  |  |  |  |  |  |
| DataTypeMappings                                   |                                                                  |        |  |  |  |  |  |  |
| Add a new Runnable:                                |                                                                  |        |  |  |  |  |  |  |
|                                                    |                                                                  |        |  |  |  |  |  |  |

| Name  | Name Base_SWC                        |                |                 |   |  |  |  |  |
|-------|--------------------------------------|----------------|-----------------|---|--|--|--|--|
| 🛃 Mai | Main Tunctions Vevents IV IRV Others |                |                 |   |  |  |  |  |
| 🕂 Rur | nnables X <u>Delete</u>              |                |                 |   |  |  |  |  |
|       |                                      |                |                 |   |  |  |  |  |
| Show  | ving: 2/2   磨 C 🔌 🧭                  | Filter :       |                 |   |  |  |  |  |
|       | Ruppable Entity                      | Function Name  | Advance Options | • |  |  |  |  |
|       |                                      | Tunction Name  | VP Short Label  |   |  |  |  |  |
|       | Y Y Y                                |                |                 |   |  |  |  |  |
| 1     | RE_Base_SWC                          | RE_Base_SWC    |                 |   |  |  |  |  |
| 2     | RE_Variant_SWC                       | RE_Variant_SWC |                 |   |  |  |  |  |
|       |                                      |                |                 |   |  |  |  |  |

And associate a Mode Point to the created Runnable Entity:

PDU Group Handling with BswM

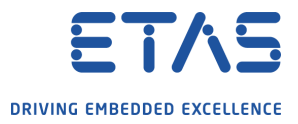

/lain Properties Data Access Points Server Call Points Read Write Local Var Mode Points Trigger Points Parameter Access Poi Wait 🛉 Mode Points... 🗶 Delete Showing: 1/1 | 🗐 C 🥸 🧭 | Filter : Mode Point Short Name Mode Group Accessing Port VP Short Label  $\nabla$  $\mathbf{Y}$  $\forall$ 1 ModeSwitchPoints ModeSwitchPoint\_0 MDGP\_MSI\_SelectVariant 📰 PP\_BswM\_SelectVa. Add a new timing event for the RE: Name Base\_SWC 🖶 <u>VP..</u> 🗶 <u>VP..</u> IB 🛃 Main 🜄 Functions 💓 Events V IRV Others 🔶 👻 🗙 Delete Showing: 2/2 | 🗐 C 🥸 🧭 | Filter : Rte Event Type Timing Period(s) Event Name Start Runnable Entity Activatio Y Y  $\mathbb{Y}$  $\overline{\mathbf{Y}}$ 1 **1** TimingEvent TE\_Base\_SWC RE\_Base\_SWC 0.1 2 🗘 TimingEvent TE\_Variant\_Switch RE\_Variant\_SWC 0.1 Using the Collections with the RTE Editor:

| -            |               |                             |             |    |     |                                |
|--------------|---------------|-----------------------------|-------------|----|-----|--------------------------------|
| $\mathbf{v}$ | Bsw           |                             |             |    |     |                                |
|              | 🔉 🛃 Bsw Modu  | le Definitions              |             |    |     |                                |
|              | 🗸 🔘 Bsw Modu  | le Descriptions             |             |    |     |                                |
|              | > 🕞 Ecuc M    | lodule Configuration Values |             |    |     |                                |
|              | 🗸 🗸 🕞 Ecuc Va | alue Collections            |             |    |     |                                |
|              | > 4 ***       | c                           |             |    | _   |                                |
| >            | Bsw Mdt       | New Child                   |             | >  |     |                                |
| >            | Ø Variant Ir  | Open With                   |             | >  | ECU | RTE Editor                     |
| >            | 🕓 Timing E    | Show In                     | Alt+Shift+V | /> | ECU | Align Rte Configuration Editor |
| >            | Standard      | Undo                        |             |    | ECU | Ecu Partition Editor           |

Finally, the Runnable Entities generated for the BswM shall be mapped to the Os Task, as well as the new Runnable Entity created for the SW-C.

|                 |                                                    | * borroc_crementaries                                                    | 1 Acch                                                                                                    |
|-----------------|----------------------------------------------------|--------------------------------------------------------------------------|----------------------------------------------------------------------------------------------------|
| 🔺 🚞 OsTask_MS   | 25                                                 |                                                                          |                                                                                                    |
|                 |                                                    | RE_BswM_Cfg_DfrdSwcNotification_BswM_MRP_SwcSelectVariant_EnableVariant1 | CPT_BswM                                                                                                    |
|                 |                                                    | RE_BswM_Cfg_DfrdSwcNotification_BswM_MRP_SwcSelectVariant_EnableVariant2 | CPT_BswM                                                                                                    |
|                 |                                                    | RE_BswM_Cfg_DfrdSwcNotification_BswM_MRP_SwcModeRequest_SHUT_DOWN        | CPT_BswM                                                                                                    |
| 🔺 🚞 OsTask_WdgM | 10                                                 |                                                                          |                                                                                                    |
|                 | <ul> <li>OsTask_MS</li> <li>OsTask_WdgM</li> </ul> | OsTask_MS 25 OsTask_WdgM 10                                              | OsTask_MS     25     RE_BswM_Cfg_DfrdSwcNotification_BswM_MRP_SwcSelectVariant_EnableVariant1     RE_BswM_Cfg_DfrdSwcNotification_BswM_MRP_SwcSelectVariant_EnableVariant2     RE_BswM_Cfg_DfrdSwcNotification_BswM_MRP_SwcModeRequest_SHUT_DOWN     OsTask_WdgM     10 |

| AR Explorer, open the E | cuc Value C |
|-------------------------|-------------|
|                         |             |

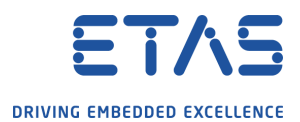

PDU Group Handling with BswM

|                 |    |                     | •              |
|-----------------|----|---------------------|----------------|
| ECU_StartupTask | 30 |                     |                |
| 🔺 🔊 OsTask_ASW  | 15 |                     |                |
|                 |    | RE_Base_SWC         | CPT_Base_SWC   |
|                 |    | RE_Memory_SWC       | CPT_Memory_SWC |
|                 |    | RE_Variant_SWC      | CPT_Base_SWC   |
|                 |    | RE_E2E_SWC_Rx       | CPT_E2E_SWC_Rx |
| •               |    | RE_Wdg_SWC          | CPT_Wdg_SWC    |
|                 |    |                     | CPT_Com_SWC    |
|                 |    | RE_E2E_SWC_Tx       | CPT_E2E_SWC_Tx |
| )               |    | RE_Swc_Dem_Periodic | CPT_Diag_SWC   |
| 1               |    | Runnable_Dcm_Swc    | CPT_Diag_SWC   |

#### 3.4.2 Connections on the Top Level Composition

The last step for the configuration is to connect the Base\_SWC with the BswM Service SW Component. Open the TopLevelComposition with the Composition Editor, switch to the tab "Manual Connection Editor" and create the new connection as below:

|   | Component Proto | Connector Na | Port                                       | Interface Type    | Stat | Connected Co                          | Connected Port               | Connected Port Inter. |
|---|-----------------|--------------|--------------------------------------------|-------------------|------|---------------------------------------|------------------------------|-----------------------|
|   |                 |              |                                            | V                 | 1    | · · · · · · · · · · · · · · · · · · · | ·                            | ×                     |
|   | CPT_Base_SWC    | H ASC_CPT_B  | PP_BswM_SelectVariant                      | MSI_SelectVariant | • V  | CPT_BswM                              | RP_BswM_MRP_SwcSelectVariant | MSI_SelectVariant     |
| 1 | CPT_Base_SWC    | H ASC_CPT_B  | PP_BswMArbitration_BswM_MRP_SwcModeRequest | MSI_ShutDown      | V    | CPT_BswM                              | RP_BswM_MRP_SwcModeRequest   | MSI_ShutDown          |

Now the Composition is updated and it is possible to re-generate the ECU Extract. To do so, right click on the System and then on "Create ECUExtract".

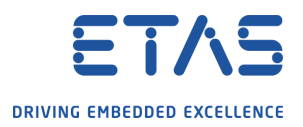

| > ➡ Swtype<br>✓ ¥ System<br>✓ ➡ System Info<br>> ♦ BMS_Fla<br>> ➡ EXTR_B<br>> ➡ System | s<br>atMap<br>MS |                                           |  |  |  |  |
|----------------------------------------------------------------------------------------|------------------|-------------------------------------------|--|--|--|--|
| > 🕞 Signals An                                                                         |                  | New Child                                 |  |  |  |  |
| > 🕞 Pdus                                                                               |                  | Open with                                 |  |  |  |  |
| > 🕞 Frames                                                                             |                  | Show In                                   |  |  |  |  |
| > 🕞 Ecus                                                                               | Y                | Undo                                      |  |  |  |  |
| > Rew                                                                                  | 5                | Redo                                      |  |  |  |  |
| Bsw Modu                                                                               | ot               | Cut                                       |  |  |  |  |
| V 🔘 Bsw Modu                                                                           | Ē                | Сору                                      |  |  |  |  |
| > 🕞 Ecuc N                                                                             | i de la          | Paste                                     |  |  |  |  |
| 🗸 🕞 Ecuc Vi                                                                            | ×                | Delete                                    |  |  |  |  |
| > 🔶 BM                                                                                 |                  | Delete                                    |  |  |  |  |
| > 🕞 Bsw Mdt                                                                            | ÷.               | Pdu Trace View                            |  |  |  |  |
| > (@) Variant Info                                                                     | *                | Simplify Variant Condition (Boolean only) |  |  |  |  |
| Description 🛛 🚳 Bui                                                                    | Ø                | Find References                           |  |  |  |  |
|                                                                                        |                  | Rename                                    |  |  |  |  |
| CPT_Com_SWC                                                                            | 6                | Create System Extract                     |  |  |  |  |
| CPT_Stub                                                                               | Θ                | Create ECUExtract                         |  |  |  |  |
| CPT_Diag_SWC                                                                           | >×               | Auto Clean Up                             |  |  |  |  |
| 👛 CPT F2F SWC Tx                                                                       | -                | •                                         |  |  |  |  |

Untick the box "Update existing ECUExtract" and then the Finish button.

PDU Group Handling with BswM

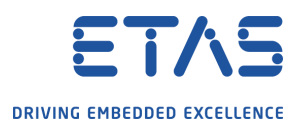

| ` |
|---|
|   |
|   |
|   |
|   |
|   |
|   |
|   |
|   |
|   |
|   |
|   |
|   |
|   |
|   |

Finally, generate the RTE with the options shown in the picture below.

PDU Group Handling with BswM

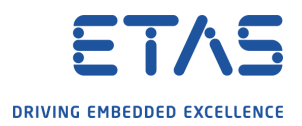

强 Code Generation Wizard

-  $\Box$   $\times$ 

#### **Code Generation Dialog**

This dialog allows the user to invoke RTE in Generate phase (for an ECU Instance) and in Contract Phase (for a Component).

| Enter or select the parent folder:                                                                                              | <b>^</b> | Add<br>Remove<br>Import Filter |
|----------------------------------------------------------------------------------------------------|----------|--------------------------------|
| RTE Tool Path < Tool> C:\ETAS\RTA-RTE6.6.0\bin\RTEGen.exe                                                                       |          | ← Browse                       |
| Output Dir Path <output> D:\Tempfiles\SampleProject\RTE\gen</output>                                                            |          | ← Browse                       |
| RTE Log File                                                                                                    |          | ♥ Browse                       |
| Select required RTE Phase O Contract                                                                                            |          |                                |
| ECU Instance REF <ecu> //DBC_SysDesc_Can_Network/Pkg_Ecu/BMS</ecu>                                                              |          | ¥                              |
| Select RTE Command<br>© ETAS RTA-RTE O External<br>Additional Commandsstrict-unconnected-rport-check=offos-define-osenv=RTAOS40 |          | ~                              |
| ?                                                                                                    | Finish   | Cancel                         |

#### 3.4.3 C Code for the Base\_SWC

Now that the RTE has been generated and all the configuration has been updated, we can add some test code in the new Runnable created for the Base\_SWC.

The aim is to test the switch between the two variants, therefore we can simply use a state variable into the runnable.

| <pre>#define ENABLE_VARIANT_1</pre> | 0u                                                                            |
|-------------------------------------|-------------------------------------------------------------------------------|
| <pre>#define ENABLE_VARIANT_2</pre> | 1u                                                                            |
|                                     |                                                                               |
| uint8 variant_state = 0u;           |                                                                               |
|                                     |                                                                               |
| FUNC(void, BswM_Test_CODE)          | RE_Variant_SWC(void)                                                          |
| {                                   |                                                                               |
| if (variant_state == (              | 9)                                                                            |
| {                                   |                                                                               |
| Rte_Switch_Base_SW                  | <pre>\C_PP_BswM_SelectVariant_MDGP_MSI_SelectVariant(ENABLE_VARIANT_1);</pre> |
| }                                   |                                                                               |
|                                     |                                                                               |

#### **RTA Application Note** PDU Group Handling with BswM

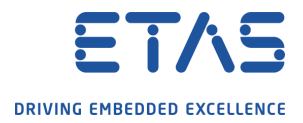

During the testing, we can force the variable to a specific value to trigger the switch between the two Variants. Monitoring the CAN communication with the PC, you will be able to see the ECU stopping/starting the IPDU Groups according to the selected variant.

PDU Group Handling with BswM

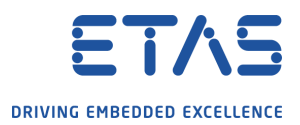

## 4 Conclusion

The samples and advice provided with this AN are provided to inform and guide and should not be assumed to be universally applicable. It is your responsibility to interpret the content and apply it to your specific use case.

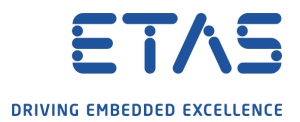

## 5 Contact, Support and Problem Reporting

For details of your local sales office as well as your local technical support team and product hotlines, take a look at the ETAS website:

ETAS subsidiarieswww.etas.com/en/contact.phpETAS technical supportwww.etas.com/en/hotlines.php